## Procédure Backup / Restauration Device DEP

## Prérequis :

- Cette méthode **fonctionne uniquement** lorsque que la restauration du **backup est effectuée vers un nouveau téléphone**.
- Cette méthode **ne fonctionne pas** lorsque la restauration du **backup est effectuée sur le même** téléphone où a été fait le back up.

## <u>TO DO:</u>

- Désenroller l'ancien téléphone d'Airwatch ou Intune avant BackUp.

| Search     Very     Ontoine     Very     Instance     Personal back     Sync     Pennove possode     Reduct (supervised only)     Statut down supervised only)       Manage     Very     Very     Instance     Very     Very                                                                                                    | X Nevele Licenses 🕀 Lost Mode (s                                                      | spenned only) ***                                                                 |
|----------------------------------------------------------------------------------------------------|---------------------------------------------------------------------------------------|-----------------------------------------------------------------------------------|
| Consider     Consider      |                                                                                       |                                                                                   |
| Nanage         File Notes came:         If R+Rose-CwtENC/004         Image came:         Image came: </td <td></td> <td></td>                                                                                                    |                                                                                       |                                                                                   |
| Concertance : FR Phone CVA2/CD04     Concertance : FR Phone CVA2/CD04     Concer |                                                                                       |                                                                                   |
| Member         Ownership         Compose         Compose         Complete         Complete <thcomplete< th=""> <thcomplete< th=""> <thc< td=""><td></td><td></td></thc<></thcomplete<></thcomplete<>                                                                                                    |                                                                                       |                                                                                   |
| Handbare Cpusting system: 105     Device model : information     Device model : information     Device model : informe 11 Per     Device model : informe 11 Per     Device model : informe 11 Per     Device model : informe 11 Per     Device model : informe 11 Per     Device model : informe 11 Per     Device model : informe 11 Per                                                                                                    |                                                                                       |                                                                                   |
| Concerned apps     Concerned apps     Concerne |                                                                                       |                                                                                   |
| Device compliance     See more     Device actions status                                                                                                    |                                                                                       |                                                                                   |
| B Device configuration Device actions status                                                                                                    |                                                                                       |                                                                                   |
|                                                                                                    |                                                                                       |                                                                                   |
| App configuration Action Status Date/Time Error                                                                                                    |                                                                                       |                                                                                   |
| ile Recovery keys No data                                                                                                    |                                                                                       |                                                                                   |
| 🎍 Group membership                                                                                                    |                                                                                       |                                                                                   |
| A Managed Apps                                                                                                    |                                                                                       |                                                                                   |
| Filter evaluation                                                                                                    |                                                                                       |                                                                                   |
| Erroliment                                                                                                    |                                                                                       |                                                                                   |
| IPhone<br>IPhone 7 (32 GB Black)   15.6.1   Ownership Corporate - Dedicated<br>Summary Compliance Profiles Apps Updates Content Location User More ~                                                                                                    | QUERY                                                                                 | Clear Passcode<br>Device<br>Generate App Token                                    |
|                                                                                                    |                                                                                       | Management<br>Enterprise Wipe<br>Managed Settings<br>Device Wipe<br>Refresh KSIM  |
| Gecurity     Security     Security     Security                                                                                                    | Device Info                                                                           | Support                                                                           |
| Managed By UEM     End My (Phone Disabled     Activation Lock Dashled                                                                                                    | Organization Group<br>/U-R/NL<br>Smart Groups<br>All Corporate Dedicated Devices, All | Find Device<br>Request Device Check In<br>Sync Device<br>Start AirPlay            |
| Kloud Backup Deathed     Pastode Enabled     Data Protection                                                                                                    | Smart Group APP COORIVE<br>+21 more at                                                | Admin<br>Change Organization Group<br>Manage Tags<br>Edit Device<br>Delete Device |

- Vérifier que les mails **URW** et le **Wifi URW Flex** n'est plus présent sur l'iPhone.
- Désinstaller les applications :

Authenticator, URW Services, Sharepoint, Teams, Yammer et Authenticator6 si elles sont toujours présentes.

- Effectuer un backup ICloud ou ITunes de l'ancien téléphone apres le desenrollement.
- Vérifier que les étapes de la procédure
   « Procédure Enrollement Device DEP » Partie II « Pre Enrollement » ont été effectué.
   /! \ Les faire dans le cas contraire / ! \
- Sur le nouveau téléphone, après activation du DEP, démarrer le téléphone et suivre les étapes d'initialisation. Une fois sur le menu de restauration, choisir l'option restauration d'un backup iCloud ou iTunes.
- Laisser le nouvel iPhone faire sa restauration et se mettre à jour si besoin. (Plusieurs redémarrage seront effectués)
- Après la restauration, le téléphone démarre sur le menu d'enrollement DEP. Entrer le compte
   @unibail.fr de l'utilisateur et son mot de passe lorsque celui-ci est demandé.

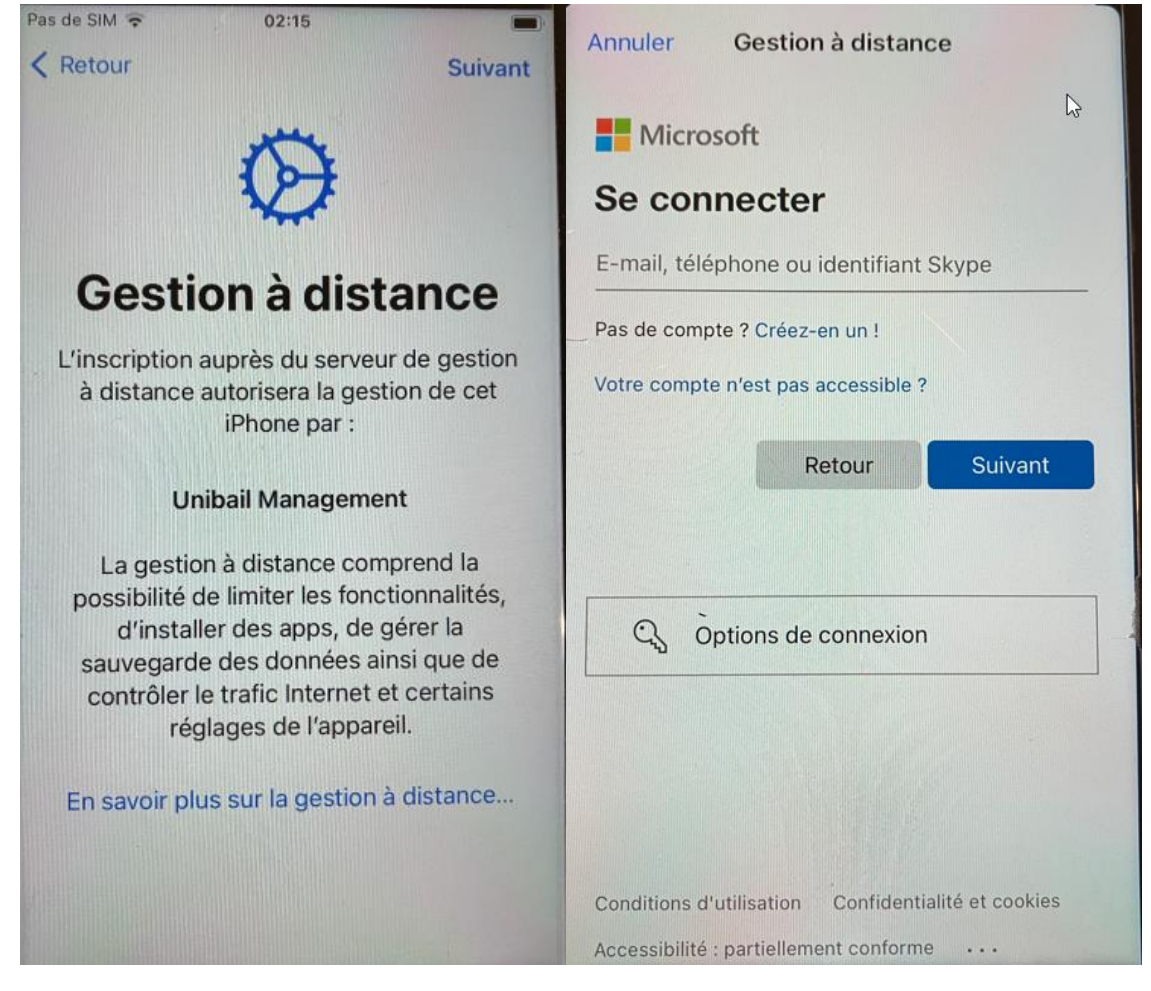

Une fois sur la « Home » du téléphone, suivre la procédure :
 « Procédure Enrollement Device DEP » - Partie III « Post Enrollement »